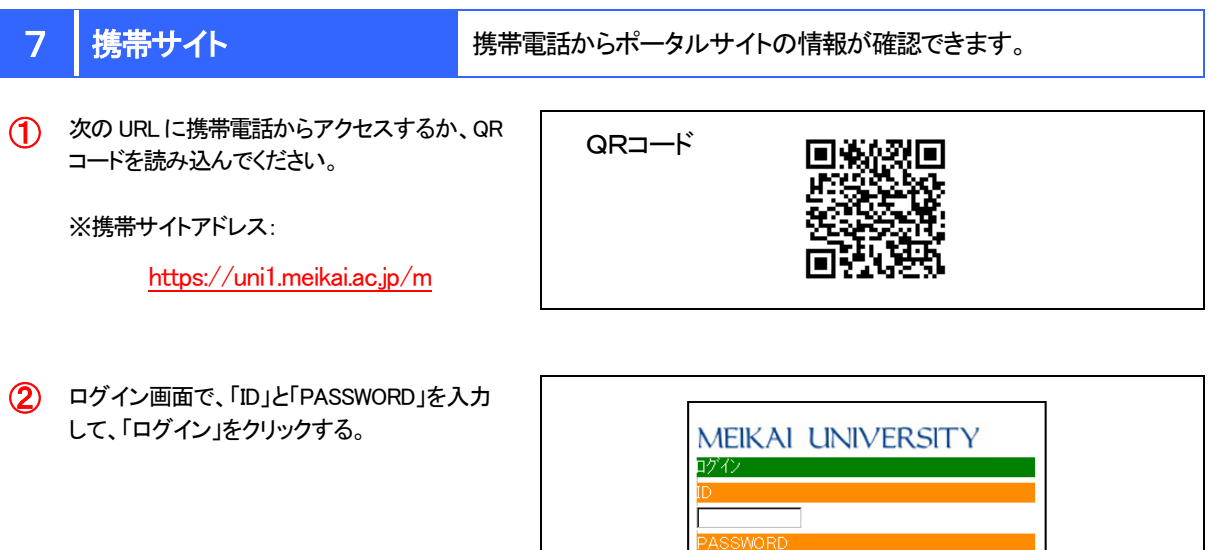

 ※「ID」と「PASSWORD」は、PCと共通です。
※「簡単ログイン」を利用すると、以後のログインが 容易になります。

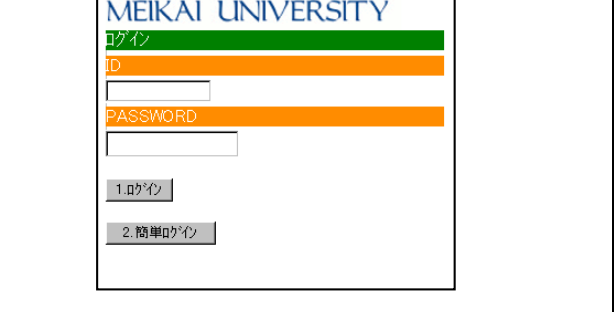

- (3) 携帯サイトトップページが表示される。
  - ※ 画面の構成等は変更される場合があります。

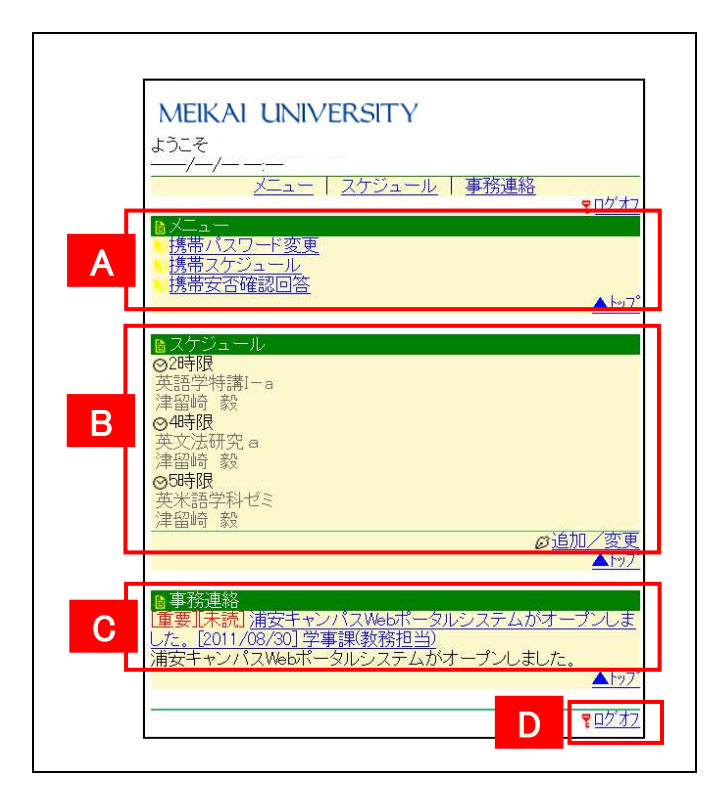

| A | 「携帯パスワード変更」 | パスワードを変更することができます。<br>※パスワードはPCサイト・携帯サイト共通ですのでご注意ください。 |
|---|-------------|--------------------------------------------------------|
|   | 「携帯スケジュール」  | 個人のスケジュールを管理することができます。                                 |
|   | 「携帯安否確認回答」  | 安否確認の回答を携帯サイトから行うことができます。                              |
| В | 「スケジュール」    | 当日及び翌日の担当授業科目、各種行事予定、個人で登録したスケジュールが<br>表示されます。         |
| С | 事務連絡        | 事務局からの連絡事項等が表示されますので、必ず確認をお願いします。                      |
| D | ログオフ        | システム利用を終了するときは、ログオフをクリックします。                           |